## **Resident Online Expense Claims**

For the example below, I will use the UpToDate subscription as an example. At the end of this document I will provide a list or required support for different types of expenses. Providing these will reduce the amount of follow up.

| Step # | 1 - Go to finance.uwo | .ca and login using your | <sup>r</sup> Western username and | password |
|--------|-----------------------|--------------------------|-----------------------------------|----------|
|--------|-----------------------|--------------------------|-----------------------------------|----------|

| RESEARCH WESTERN ${}_{\ensuremath{\mathbb{C}}}^{\ensuremath{\mathbb{C}}}$ financial services ${}_{\ensuremath{\mathbb{C}}}^{\ensuremath{\mathbb{C}}}$ ( | SRANTS (ROLA II) TRAINING 🖉 FINANCIAL SERVICES TRAINING 🧭                                                                                                    |
|----------------------------------------------------------------------------------------------------|----------------------------------------------------------------------------------------------------|
| Login to Financials & Grants                                                                                                    | About Financials & Grants                                                                                                    |
| User ID:<br>Password:<br>Sign In                                                                                                    | The Western Financials & Grants (ROLA) system is part of the<br>Oracle/PeopleSoft Enterprise Software application used by Western. This system<br>is jointly supported by Financial Services, Research Western, and the Western<br>Information Services Group. |
|                                                                                                    | online expense report. Other access is related to a staff member's employment<br>role and may require the completion of an Access to Corporate Information form.                                                                                               |
|                                                                                                    | For specific access to Grants (ROLA II) please contact the ROLA help desk.                                                                                                    |

**Step #2** – On the home page, under "Employee Self-Service," you want to select "Travel and Expense." Note: Your home page will not have as many options as the picture below, but that is okay.

| Favorites 🔻                                                                                                    | Main Menu 🔻                     |     |                                                                                                    |                                                                                    | A Home                                                                  | Si    | gn Out                 |
|----------------------------------------------------------------------------------------------------|---------------------------------|-----|----------------------------------------------------------------------------------------------------|------------------------------------------------------------------------------------|-------------------------------------------------------------------------|-------|------------------------|
| Weste                                                                                                    | ern 👼                           |     |                                                                                                    |                                                                                    |                                                                         | No    | <b>F</b><br>tification |
|                                                                                                    |                                 |     |                                                                                                    |                                                                                    | Personalize C                                                           | onten | t   Layout             |
| Menu                                                                                                    |                                 | 0 • | Main Menu                                                                                                    |                                                                                    |                                                                         | 0     | 0.4                    |
| Search:<br>My Favorites<br>Portal Object<br>Employee Se                                                                                         | s<br>ts<br>elf-Service          |     | Portal Objects Portal objects Portal objects Portal objects Pagelets Pagelets Pemplates Users                                                        | Employee Self-Service<br>The Prof Exp Reindurgengent Center<br>Travel and Expenses | Manager Self-Service<br>Manager WorkCenter<br>Travel and Expense Center |       |                        |
| <ul> <li>Manager Sel</li> <li>UWO Menu</li> <li>Accounts Pa</li> <li>Accounts Re</li> <li>Billing</li> <li>Customers</li> <li>Grants</li> </ul> | If-Service<br>yable<br>ceivable |     | UWO Menu<br>UWO Acounts Receivable<br>UWO Francial Internal<br>UWO Francial Systems<br>UWO Inquiries<br>UWO logurites<br>UWO Journal Entry<br>4 More | Accounts Payable<br>Access PeopleSch Payables.                                     | Accounts Receivable<br>Access accounts receivable.                      |       |                        |

Step #3 – Under "Expense Reports," you will select "Create/Modify."

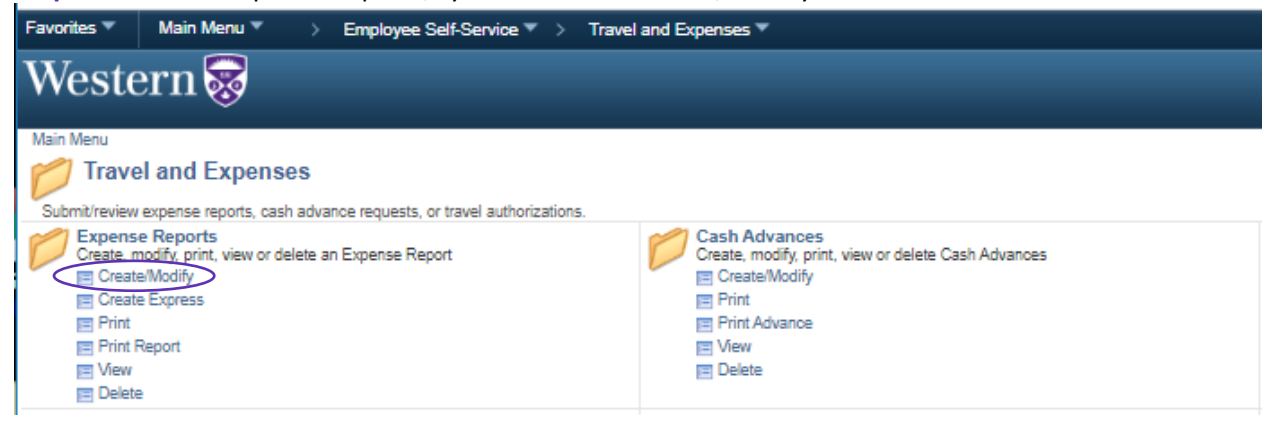

**Step #4** – In the next screen, you can select "Add" down below if you are creating a new expense claim. If you are continuing to work on one, you would select the tab that says "Find an Existing Value" which would list your claims that you've started.

| Favorites 🔻    | Main Menu 🔻      | ⇒ | Employee Self-Service 🔻 | > | Travel and Expenses 🔻 | > | Expense Reports 🔻 > Create/Modify |
|----------------|------------------|---|-------------------------|---|-----------------------|---|-----------------------------------|
| West           | ern 😽            |   |                         |   |                       |   |                                   |
|                | ~ ~              |   |                         |   |                       |   |                                   |
| Expens         | e Report         |   |                         |   |                       |   |                                   |
|                |                  |   |                         |   |                       |   |                                   |
| <u>F</u> ind a | n Existing Value |   | Add a New Value         |   |                       |   |                                   |
|                |                  |   |                         |   |                       |   |                                   |
| Empl ID        |                  | Q |                         |   |                       |   |                                   |
| Name           | Jones, Ashley    |   |                         |   |                       | Q | ]                                 |
|                |                  |   |                         |   |                       |   |                                   |
|                |                  |   |                         |   |                       |   |                                   |
| Add            |                  |   |                         |   |                       |   |                                   |
|                |                  |   |                         |   |                       |   |                                   |

#### Find an Existing Value | Add a New Value

Step #5 – Filling out the top portion of the expense claim correctly.

- a) Business Purpose: Select either 'Departmental Expense' or 'Conference'
- b) *Report Description:* Please be as specific as possible! In the Example, I used "UpToDate Subscription." If it was a conference, using the name of the conference and dates the conference ran, such as "IMR Course Jan 20-21, 2020" would be great.
- c) *Default Location:* There are only the three following options. Typically you would only use the second or third option if you were at a conference outside of Canada.
  - 1. Canada (CAN)
  - 2. United States (USA)
  - 3. Other-Outside Canada (OTH)
- d) Speedcode: Click the hyperlink and under the speedcode field you will always you DM13 for your DOM Allowance and UpToDate Subscriptions. If your division is paying for the expense, you will need to ask the program coordinator for the division speedcode they would like the expenses to come out of. Once you have entered this, click "OK" and it will take you back to the previous page to enter your expenses.

| Western 😽                                  |                       |   | _                   |                |               |                   |                |           |        |              | New Window      | Notification<br>Personalize Page | e   |
|--------------------------------------------|-----------------------|---|---------------------|----------------|---------------|-------------------|----------------|-----------|--------|--------------|-----------------|----------------------------------|-----|
| Create Expense Report                      |                       |   |                     |                |               |                   |                |           |        | 🔛 Save       | for Later   📓 S | ummary and Subm                  | iit |
| 2504634859*5 ⑦<br>a) *Business Purpose     | Department Expense    | • | C *Default Location | Canada         |               | ٩                 |                | Actions   | Choose | an Action    | ~               | GO                               |     |
| <b>b)</b> *Report Description<br>Reference | UpToDate Subscription | ٩ | d                   | *Enter Speed ( | Code Here (be | fore entering red | ceipts)<br>irt |           |        |              |                 |                                  |     |
|                                            |                       |   |                     |                | Accounting    | ing belauits      |                |           |        | Report I     | D NEXT          |                                  |     |
|                                            |                       |   |                     |                | III Q         | Sequinary         |                |           |        |              | H               | 4 1-1 of 1 👻                     | • • |
|                                            |                       |   |                     |                | %             | GL Unit           | Speed Code     | Fu        | und    | Dept         | Program         | Project                          |     |
|                                            |                       |   |                     |                | 100.00        | uwo Q             | DM13           | ٩         | Q      | 370910 Q     | ٩               | Q,                               |     |
|                                            |                       |   |                     |                | Ad            | d ChartField Lin  | e              | Load Defa | ults   | ser Defaults |                 |                                  |     |

Step #6 – Entering your first expense claim

- a) *Date*: The date the purchase was made. If it is a hotel expense, you would use the day you checked out of the hotel and the processed the payment.
- b) Expense Type: For something like textbook, you will use "Misc-Supplies." For conferences, there are different lines you would potentially use for flights, accommodations, registration, etc.
   NOTE: If, for example, you have a hotel receipt that includes parking, you would need to

separate these expenses onto two lines. One for "Accom - Hotel" and one for "Transport – Other" for the parking portion.

- c) *Description*: The more detail you provide here the better! For UpToDate, I put the length of the subscription purchased. As this would have also been purchased in USD, I could make a note of how much it cost in USD.
- d) Payment Type: Just leave this!
- e) Amount & Currency: If you paid for something in another currency and want Western to pay the exact exchange you paid, you will want to enter the Canadian amount you paid. If you do this, you MUST include backup to show that this was the exchange rate you paid (ie. credit card statement, etc). If you want Western to pay you using their default exchange rate, you would put in the amount paid and change the currency field to reflect the currency the invoice is in.
- f) Billing Type: Just leave this!
- g) *Location:* This has the same three options as the Default location in the header from Step #5. You will switch this based on where the expense happened or was made.
- h) *Merchant:* company you purchased the item from, airline, name of hotel, etc.
- i) Accounting Details: You will want to expand the Accounting Details. As long as you filled out the speedcode field in Step #5, it is okay that the speedcode field is blank here. You MUST change the "Account" to one of the following:

### UpToDate Subscription = 622403 DOM Allowance = 645820

This year, as the DOM Education office has offered to pay half of a one year subscription for all residents, you will need to click the "+" sign at the end of the accounting line to add the second row of accounts. You will then need to divide the amount between the two lines and code one line to the UpToDate account and one to your DOM Allowance Account. In a case like this with a second line, you will want to enter the speedcode as DM13 for the second line to avoid an error.

| a) -Date b                                 | *Expense Type<br>Misc - supplies                     |          | ~                  | C) Description<br>* UpTo Date S<br>223 character | ubscription - 1 Year | 1 | d) *Paym<br>Perso      | nent Type<br>onal Payme   | nt 🗸    | e). <sub>Ar</sub> | 10unt<br>214.00 | *Currency<br>CAD | α <b>†</b> | _       |       |
|--------------------------------------------|------------------------------------------------------|----------|--------------------|--------------------------------------------------|----------------------|---|------------------------|---------------------------|---------|-------------------|-----------------|------------------|------------|---------|-------|
| f) *Billing Type<br>%Location<br>*Merchant | Internal<br>Canada<br>UpTpDate<br>counting Details ( | 3        | •<br>Q             | D# F                                             | Receipt Split        |   | Default  Non-Re No Rec | Rate<br>imbursabl<br>eipt | e<br>Ba | *Exchange F       | ate 1.0         | 214.00           | CAD        |         | /     |
|                                            | Amount                                               | •GL Unit | Monetary<br>Amount | Currency Exch<br>Code Rate                       | Account              |   | Sp                     | peedCode                  | Fund    | Dept              |                 | Program          |            | Project |       |
|                                            | 107.00                                               | uwo Q    | 107.00             | CAD 1.00                                         | 000000 622403        | ٩ | DM13                   | ٩                         | 1       | <b>Q</b> 370920   | ٩               | 00000            | ۹          | (       | 3 (+) |
|                                            |                                                      |          |                    |                                                  |                      |   |                        |                           |         |                   |                 |                  |            |         |       |

**Step #7** – To add another expense line, you will click the "+" sign next to the currency field to add an additional expense line below. If you are doing several expense lines, PLEASE make sure you are regularly clicking "Save for Later" at the top of the page. It will not take you off of this page, so you can keep working. It will simply save your work should something happen that you get kicked out.

|                | *Expense Type   |          |   |                    | Descrip          | tion             |             |   | *Payr           | ment Type          |      |         | *Amou         | nt     | *Currency |        |   |   |  |
|----------------|-----------------|----------|---|--------------------|------------------|------------------|-------------|---|-----------------|--------------------|------|---------|---------------|--------|-----------|--------|---|---|--|
| 07/07/2020     | Misc - supplies |          |   | ~                  | * UpTo 0         | Date Subscripti  | on - 1 Year |   | Pers            | sonal Paym         | ient | ~       |               | 214.00 | CAD       |        |   |   |  |
|                |                 |          |   |                    | 223 ch           | aracters remain  | ing         |   |                 |                    |      |         |               |        |           |        |   |   |  |
| *Billing Type  | Internal        |          | ~ |                    |                  | BE Receipt S     | iplit       |   | Defaul          | t Rate             |      | 4       | Exchange Rate | 1.0    | 0000000   | 🍫 🛗    |   |   |  |
| *Location      | Canada          |          |   | Q                  | ]                |                  |             |   | Non-R     No Re | eimbursat<br>ceipt | ole  | Base Cu | rrency Amoun  | t      | 214.00    | CAD    |   |   |  |
| merchant       | UpTpDate        |          |   |                    |                  |                  |             |   |                 |                    |      |         |               |        |           |        |   |   |  |
| ⊸ Acc          | ounting Details | 0        |   |                    |                  |                  |             |   |                 |                    |      |         |               |        |           |        |   |   |  |
|                | Chartfields     | 10-      |   |                    |                  |                  |             |   |                 |                    |      |         |               |        |           |        |   |   |  |
|                | Amount          | •GL Unit | ; | Nonetary<br>Imount | Currency<br>Code | Exchange<br>Rate | Account     |   | s               | peedCode           | Fund |         | Dept          |        | Program   | Projec |   |   |  |
|                | 107.00          | UWO      | ٩ | 107.00             | CAD              | 1.00000000       | 622403      | ٩ | DM13            | ٩                  | 1    | ٩       | 370920        | ٩      | 00000     | ٩      | ٩ | + |  |
|                | 407.00          | UWO      | Q | 107.00             | CAD              | 1.00000000       | 645820      | Q | DM13            | Q                  | 1    | Q       | 370920        | ٩      | 00000     | ٩      | م | + |  |
|                | 107.00          |          |   |                    |                  |                  |             |   |                 |                    |      |         |               |        |           |        |   |   |  |
| 0707/2020 (11) | 107.00          |          |   | ×                  | _                |                  |             |   | Pere            | anal Pauro         | ant. | ~       |               | 0.00   | CAD       | 0 + -  |   |   |  |

**Step #8** – To submit your claim you will click on "Summary and Submit" in the top right corner.

| Modify Expense Rep            | port      |               |               |                    |                  |                  |                |             |              |                       |        |           |              | 🛄 Sav    | e for Late | 1 🗋 Si | ummary and Su | bmit 🔵 |   |   |
|-------------------------------|-----------|---------------|---------------|--------------------|------------------|------------------|----------------|-------------|--------------|-----------------------|--------|-----------|--------------|----------|------------|--------|---------------|--------|---|---|
| 250468 <b>488</b> 9 Jones (?) |           |               |               |                    |                  |                  |                |             |              |                       |        |           |              |          |            |        |               |        |   |   |
| *Business                     | Purpose   | Department E  | Expense       | ~                  |                  | Report           | E0259451 Pen   | iding       |              |                       |        | Actions   | Choose a     | n Action |            | ~      | GO            |        |   |   |
| *Report De                    | scription | UpToDate Sub  | bscription    |                    | *Defau           | It Location      | Canada         |             |              | Q                     |        |           |              |          |            |        |               |        |   |   |
| R                             | eference  |               |               | ٩                  |                  |                  | *Enter Speed ( | Code Here ( | (before ente | ering receipts        | i)     |           |              |          |            |        |               |        |   |   |
| Expenses (?)                  |           |               |               |                    |                  |                  |                |             |              |                       |        |           |              |          |            |        |               |        |   |   |
| Expand All   Collap           | ose All   | Add:   🈹      | My Wallet (0) | 🖸 Quick-Fill       |                  |                  |                |             |              |                       |        | Total Exp | ense Lines   | 21       | 4.00       |        |               |        |   |   |
| *Date                         | *Exp      | pense Type    |               |                    | Descri           | ption            |                |             | *Pi          | iyment Type           |        |           | *Amou        | int      | *Currency  |        |               |        |   |   |
| 07/07/2020                    | fiii Mis  | sc - supplies |               | *                  | * UpTo           | Date Subscrip    | otion - 1 Year |             | P            | ersonal Payn          | nent   | ~         |              | 214.00   | CAD        | ۹.     |               |        |   |   |
|                               |           |               |               |                    | 223 ch           | aracters rema    | aining         |             |              |                       |        |           |              |          |            |        |               |        |   |   |
| *Billing                      | Type Inte | ernal         |               | ~                  |                  | Be Receipt       | t Split        |             | Defa         | ult Rate<br>Reimbursa | ble    | *E        | xchange Rate | 1.00     | 000000     | 9 H    |               |        |   |   |
| *Loca                         | ation Can | ada           |               |                    | Q                |                  |                |             |              | Receipt               | Die    | Base Cu   | rrency Amour | nt       | 214.00     | CAD    |               |        |   |   |
| ^merc                         | UpT       | TpDate        |               |                    | 1                |                  |                |             |              |                       |        |           |              |          |            |        |               |        |   |   |
|                               | Accounti  | ing Details 🧿 | D             |                    | _                |                  |                |             |              |                       |        |           |              |          |            |        |               |        |   |   |
|                               | _         |               |               |                    |                  |                  |                |             |              |                       |        |           |              |          |            |        |               |        |   |   |
|                               | (         | Chartfields   |               |                    |                  |                  |                |             |              |                       |        |           |              |          |            |        |               |        |   |   |
|                               | Amo       | ount          | -GL Unit      | Monetary<br>Amount | Currency<br>Code | Exchange<br>Rate | Account        |             |              | SpeedCode             | e Fund |           | Dept         |          | Program    |        | Project       |        |   |   |
|                               |           | 107.00        | uwo Q         | 10                 | 7.00 CAD         | 1.0000000        | 622403         | ٩           | DM13         | ٩                     | 1      | ٩         | 370920       | ٩        | 00000      | ۹      |               | ٩      | + | - |
|                               |           | 107.00        | uwo Q         | 10                 | 7.00 CAD         | 1.0000000        | 645820         | ۹           | DM13         | Q                     | 1      | ۹         | 370920       | Q        | 00000      | Q      |               | Q      | + | - |

It will bring you to this page where you will check the circle box and then "Submit Expense Report." It will bring you to a confirmation page that will have a little blue link that says something similar to "Print Expense Cover Page." You will need to print this or save it to submit with your receipts for review.

| Modify Expense Report                                                                                                    |                                                                                                    |                                                                                                    |                                                      |                                            | Save for Later   🖾 Expense Details |
|----------------------------------------------------------------------------------------------------|----------------------------------------------------------------------------------------------------|----------------------------------------------------------------------------------------------------|------------------------------------------------------|--------------------------------------------|------------------------------------|
| 250468485 Ashley Jones                                                                                                    |                                                                                                    |                                                                                                    |                                                      | ActionsChoose an Action                    | ❤ GO                               |
| *Business Purpose                                                                                                    | Department Expense                                                                                                    | ✓ Report                                                                                                    | E0259451 Pending                                     |                                            |                                    |
| *Report Description                                                                                                    | UpToDate Subscription                                                                                                    |                                                                                                    |                                                      |                                            |                                    |
| Reference                                                                                                    |                                                                                                    | Q                                                                                                    |                                                      |                                            |                                    |
| Totals (?)                                                                                                    | 6                                                                                                    |                                                                                                    |                                                      | C Event Details and Research Documentation |                                    |
| Employee Expenses (1 Line                                                                                                   | e) 214.00                                                                                                    | Non-Reimbursable Expenses                                                                                                    | 0.00                                                 |                                            |                                    |
| Cash Advances Applie                                                                                                    | d 0.00                                                                                                    | Prepaid Expenses                                                                                                    | 0.00                                                 |                                            |                                    |
| $\bigcirc$                                                                                                    | Amount Due to Employee                                                                                                    | 214.00                                                                                                    |                                                      |                                            |                                    |
| By checking this box,<br>University-related activi<br>associated procedures,<br>I have not previously r<br>Submit Expense R | I certify that expenses submitted<br>ties and are in accordance with W<br>and that externally funded expens<br>eceived nor will I receive separate<br>submitted on the<br>teport | on this claim are for amounts paid by m<br>estern's Travel and Expense Policy MAP<br>es comply with funding agency guidelin<br>reimbursement from another source for<br>is claim. | yself for<br>P 2.16 and<br>es, and that<br>r charges |                                            |                                    |

#### Step #9 – Submitting receipts to DOM Finance

Combine your cover page and all your receipts into <u>one</u> comprehensive document and email it to <u>DOMEXPENSES@lhsc.on.ca</u>. If you have original receipts, such as instances where you bought a book from a physical store, those original receipts must be submitted to our office.

#### **Checking the Status of Your Expense Claim**

You will repeat steps #1 & 2 above, then select "View"

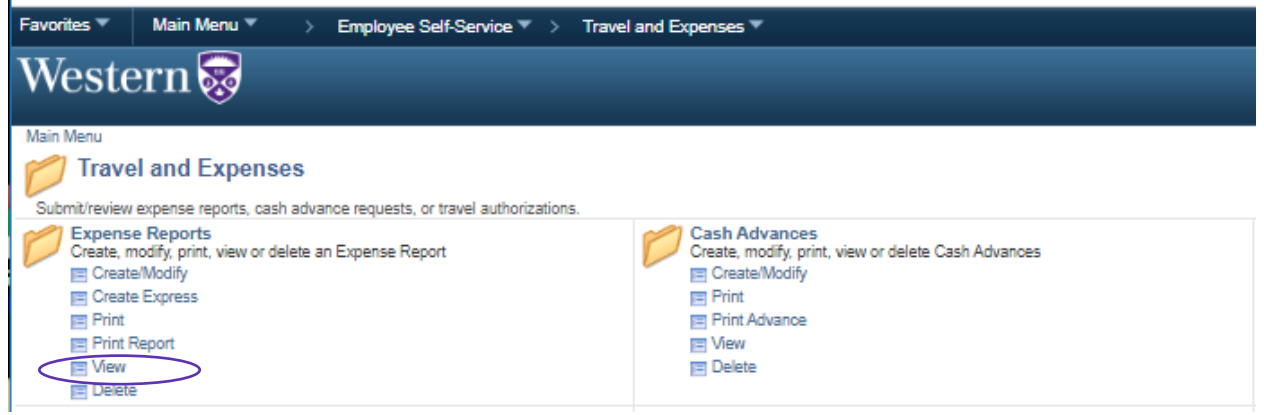

At this screen, you can go straight to search and it will pull up all the expense claims you have ever submitted online and give a quick status of the report.

| Report ID                                                                                                    | begins with 🗸   |                                                                                                    |         |                                                                                                    |                                                                                                   |
|----------------------------------------------------------------------------------------------------|-----------------|----------------------------------------------------------------------------------------------------|---------|----------------------------------------------------------------------------------------------------|---------------------------------------------------------------------------------------------------|
| Report Description                                                                                                    | begins with 🖌   |                                                                                                    |         |                                                                                                    |                                                                                                   |
| Name                                                                                                    | begins with 🖌 J | lones                                                                                                    |         |                                                                                                    |                                                                                                   |
| Empl ID                                                                                                    | begins with 🗸   |                                                                                                    | Q,      |                                                                                                    |                                                                                                   |
| Report Status                                                                                                    | = 🗸             |                                                                                                    | ~       |                                                                                                    |                                                                                                   |
| Creation Date                                                                                                    | - •             |                                                                                                    |         |                                                                                                    |                                                                                                   |
| Case Sensitive                                                                                                    |                 |                                                                                                    |         |                                                                                                    |                                                                                                   |
| Search                                                                                                    | r Basic Search  | Save Search Crite                                                                                                    | ria     |                                                                                                    |                                                                                                   |
| Search Results<br>View All                                                                                                    |                 |                                                                                                    |         | 4 4 1-8 of 8                                                                                                    | <b>v</b>                                                                                          |
| Search Results<br>View All<br>Report ID Report D                                                                                                    | Description     | Name                                                                                                    | Empl ID | A 1-8 of 8<br>Report Status                                                                                                    | Creation Date                                                                                     |
| Search Results View All Report ID Report I E0257071                                                                                                    | Description     | Name<br>Jones,Ashley                                                                                                    | Empl ID | A 1-8 of 8<br>Report Status<br>Paid                                                                                                    | Creation Date                                                                                     |
| Search Results View All Report ID Report I E0257071 E0251722                                                                                                    | Description     | Name<br>Jones,Ashley<br>Jones,Ashley                                                                                                    | Empl ID | Report Status Paid Paid                                                                                                    | Creation Date<br>04/29/2020<br>12/19/2019                                                         |
| Search Results       Report ID     Report IC       E0257071     E0251722       E0246896     E0246896                                                                                                    | Description     | Name<br>Jones,Ashley<br>Jones,Ashley<br>Jones,Ashley                                                                                                    | Empl ID | Report Status Paid Paid Paid                                                                                                    | Creation Date<br>04/29/2020<br>12/19/2019<br>10/11/2019                                           |
| Search Results           View All           Report ID         Report IC           E0257071         E0251722           E0246896         E0220131                                                                         | Description     | Name           Jones, Ashley           Jones, Ashley           Jones, Ashley           Jones, Ashley           Jones, Ashley                                                                                                    | Empl ID | A constraints of a constraint of a constraint | Creation Date<br>04/29/2020<br>12/19/2019<br>10/11/2019<br>07/10/2018                             |
| Search Results           View All           Report ID         Report IC           E0257071         E0251722           E0246896         E0220131           E0207754         E0207754                                     | Description     | Name           Jones, Ashley           Jones, Ashley           Jones, Ashley           Jones, Ashley           Jones, Ashley           Jones, Ashley           Jones, Ashley                                                                                                    | Empl ID | Image: Second second second                 | Creation Date<br>04/29/2020<br>12/19/2019<br>10/11/2019<br>07/10/2018<br>12/14/2017               |
| Search Results           View All           Report ID         Report IC           E0257071         E0257071           E0251722         E0246896           E0220131         E0207754           E0206041         E0206041 | Description     | Name           Jones, Ashley           Jones, Ashley           Jones, Ashley           Jones, Ashley           Jones, Ashley           Jones, Ashley           Jones, Ashley           Jones, Ashley           Jones, Ashley           Jones, Ashley           Jones, Ashley           Jones, Ashley           Jones, Ashley | Empl ID | A constraints of a constraint of a constraint | Creation Date<br>04/29/2020<br>12/19/2019<br>10/11/2019<br>07/10/2018<br>12/14/2017<br>11/21/2017 |
| Search Results           View All           Report ID         Report IC           E0257071                                                                                                    | Description     | Name       Jones, Ashley       Jones, Ashley       Jones, Ashley       Jones, Ashley       Jones, Ashley       Jones, Ashley       Jones, Ashley       Jones, Ashley       Jones, Ashley                                                                                                    | Empl ID | Image: Second second second                 | Creation Date<br>04/29/2020<br>12/19/2019<br>10/11/2019<br>07/10/2018<br>12/14/2017<br>11/21/2017 |

From here, you can click into an expense claim and see additional information on whether it is sitting with a certain person that you could reach out to, access the cover page if you forgot to print it, etc. You will receive an email when the expense claim is processed by the travel desk notifying you that you will receive your refund through direct deposit to your account that you registered through the link that was sent to you a few weeks ago.

# Support Needed for Expenses

#### Conferences/Courses

- Agenda for the event
- Proof of registration and payment
- Proof you attended/completed the course or conference (ie. name badge, certificate of completion, etc.)
- All receipts for expenses showing how the expenses were paid or that there is a balance of \$0

#### Textbooks

- Receipt showing how the textbooks were paid for (ie. an Amazon Order Confirmation will not suffice. We need to see it was fully paid for and how)
- Proof, such as a picture of the book with your hospital ID next to it to show that it was in fact delivered and received by you

#### Purchasing in Difference Currencies

• Unless you are using Western's default exchange rates, you will need to provide proof of the exchange rate you are claiming

#### Mileage

• You will need to provide a Mapquest image showing the starting point and destination for support of mileage driving. When you enter these amounts in your expense claim, they will be automatically calculated.

### Journal Club/Other DOM Education Events

- Please check with the DOM Education office to verify what speedcode and account they would like you to use for your expense claim
- List of Attendees
- Original detailed restaurant receipts, etc.

If you have any questions, please email <u>DOMEXPENSES@lhsc.on.ca</u> and we will be happy to help you out!